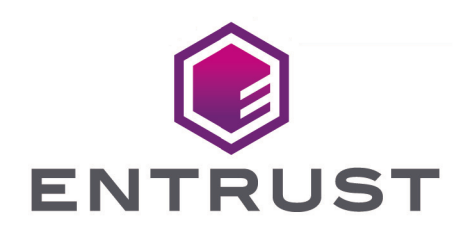

# HID Global Validation Authority

nShield<sup>®</sup> HSM Integration Guide

2024-10-21

© 2025 Entrust Corporation. All rights reserved.

# Table of Contents

| 1. Introduction                                                       | 1  |
|-----------------------------------------------------------------------|----|
| 1.1. Product configurations.                                          | 1  |
| 1.2. Supported nShield hardware and software versions                 | 1  |
| 1.3. Supported nShield HSM functionality                              | 2  |
| 1.4. Requirements                                                     | 2  |
| 1.5. More information.                                                | 3  |
| 2. Procedures                                                         | 4  |
| 2.1. Install Java                                                     | 4  |
| 2.2. Install the HSM                                                  | 5  |
| 2.3. Install the Security World software and create a Security World. | 5  |
| 2.4. Create the OCS.                                                  | 6  |
| 2.5. Configure Java                                                   | 7  |
| 2.6. Install and configure the database                               | 8  |
| 2.7. Install the HID Global Validation Authority                      | 10 |
| 2.8. Configure the HID Global Validation Authority                    | 12 |
| 2.9. Start the HID Global Validation Authority                        | 15 |
| 3. Additional resources and related products                          | 17 |
| 3.1. nShield Connect.                                                 | 17 |
| 3.2. nShield as a Service                                             | 17 |
| 3.3. Entrust products                                                 | 17 |
| 3.4. nShield product documentation                                    | 17 |

# Chapter 1. Introduction

The nShield Hardware Security Module (HSM) can generate and store a Root of Trust that protects security objects used by HID Global Validation Authority to safeguard user keys and credentials. You can use the HSM in FIPS 140 Level 2 or Level 3 mode to meet compliance requirements.

# 1.1. Product configurations

Entrust has tested nShield HSM integration with HID Validation Authority in the following configurations:

| Product          | Version                   |
|------------------|---------------------------|
| Operating System | Windows Server 2019       |
| HID ActivID VA   | 7.2 and 7.3               |
| Database         | Microsoft SQL Server 2019 |
| Java             | jdk-8u361-windows-x64     |

## 1.2. Supported nShield hardware and software versions

Entrust has tested the integrations with the following nShield hardware and software versions:

| Product    | Security<br>World<br>Software | Firmware                              | Image   | OCS          | Softcard | Module |
|------------|-------------------------------|---------------------------------------|---------|--------------|----------|--------|
| Connect XC | 12.80.4                       | 12.50.11 (FIPS<br>140-2<br>certified) | 12.80.4 | $\checkmark$ |          |        |
| Connect XC | 12.80.4                       | 12.72.1 (FIPS<br>140-2<br>certified)  | 12.80.5 | $\checkmark$ |          |        |
| Connect XC | 13.3.2                        | 12.72.1 (FIPS<br>140-2<br>certified)  | 12.80.5 | $\checkmark$ |          |        |

| Product    | Security<br>World<br>Software | Firmware | Image  | OCS          | Softcard | Module |
|------------|-------------------------------|----------|--------|--------------|----------|--------|
| nShield 5c | 13.3.2                        | 13.2.2   | 13.3.2 | $\checkmark$ |          |        |

#### 1.3. Supported nShield HSM functionality

| Feature          | Support |
|------------------|---------|
| Module-only key  | No      |
| OCS cards        | Yes     |
| Softcards        | No      |
| nSaaS            | Yes     |
| FIPS 140 Level 3 | Yes     |

#### 1.4. Requirements

Before installing these products, read the associated documentation:

- For the HSM: Installation Guide and User Guide.
- For Remote Administration (if used): *nShield Remote Administration User Guide*.
- HID Global documentation: ActivID® Validation Authority Installation and Configuration Guide.

The integration between nShield HSMs and HID VA requires:

- nCipherKM JCA/JCE CSP support in the HSM.
- A correct quorum for the Administrator Card Set (ACS).
- An Operator Card Set (OCS).
  - ° A 1-of-N quorum must be used.
- Firewall configuration with usable ports:
  - ° 9004 for the HSM (hardserver).
  - ° 3501 for HID VA HTTP Port (default port number).
  - ° 3601 for HID VA HTTPS Port (default port number).

In addition, the following design decisions have an impact on how the HSM is installed and

configured:

• Whether your Security World must comply with FIPS 140 Level 3 standards.

If you are using FIPS 140 Level 3, it is advisable to create an OCS for FIPS authorization. It will be needed during the Validation Authority Configuration. For information about limitations on FIPS authorization, see the *Installation Guide* for the HSM.

• Whether to instantiate the Security World as recoverable or not.

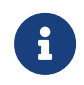

Entrust recommends that you allow only unprivileged connections unless you are performing administrative tasks.

# 1.5. More information

For more information about OS support, contact your HID Global sales representative or Entrust nShield Support, https://nshieldsupport.entrust.com.

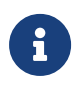

Access to the Entrust Support Portal is available to customers under maintenance. To request an account, contact nshield.support@entrust.com.

# **Chapter 2. Procedures**

Follow these steps to install and configure the HID Global Validation Authority with the nShield HSM.

- 1. Install Java
- 2. Install the HSM
- 3. Install the Security World software and create a Security World
- 4. Create the OCS
- 5. Configure Java
- 6. Install and configure the database
- 7. Install the HID Global Validation Authority
- 8. Configure the HID Global Validation Authority
- 9. Start the HID Global Validation Authority

#### 2.1. Install Java

1. Install the Java Development Kit (JDK).

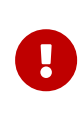

HID specifically requires the JDK and not the Java Runtime Environment (JRE). Refer to the HID documentation for validated versions of the JDK.

2. Set the **JAVA\_HOME** environment variables To do this, open a command prompt as Administrator and run:

```
>setx JAVA_HOME "C:\Program Files\Java\jdk1.8.0_361"
SUCCESS: Specified value was saved.
```

3. Add the Java utilities path **%JAVA\_HOME%**\bin to the Windows system path.

| lit environment variable                                        |           |
|-----------------------------------------------------------------|-----------|
| C:\Program Files (x86)\Common Files\Oracle\Java\javapath        | New       |
| %SystemRoot%\system32                                           |           |
| %SystemRoot%                                                    | Edit      |
| %SystemRoot%\System32\Wbem                                      | Lan       |
| %SYSTEMROOT%\System32\WindowsPowerShell\v1.0\                   | Proviso   |
| %SYSTEMROOT%\System32\OpenSSH\                                  | browse    |
| C:\Program Files\nCipher\nfast\bin                              |           |
| C:\Program Files\Microsoft SQL Server\Client SDK\ODBC\170\Tools | Delete    |
| C:\Program Files (x86)\Microsoft SQL Server\150\Tools\Binn\     |           |
| C:\Program Files\Microsoft SQL Server\150\Tools\Binn\           |           |
| C:\Program Files\Microsoft SQL Server\150\DTS\Binn\             | Move Up   |
| C:\Program Files (x86)\Microsoft SQL Server\150\DTS\Binn\       |           |
| C:\Program Files\Azure Data Studio\bin                          | Move Down |
| C:\Program Files\Java\jdk1.8.0_331\bin                          |           |
|                                                                 |           |
|                                                                 | Edit text |

# 2.2. Install the HSM

Install the nShield Connect HSM locally, remotely, or remotely via the serial console. See the following nShield Support articles and the *Installation Guide* for the HSM:

- How to locally set up a new or replacement nShield Connect
- How to remotely set up a new or replacement nShield Connect
- How to remotely set up a new or replacement nShield Connect XC Serial Console model

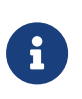

Access to the Entrust nShield Support Portal is available to customers under maintenance. To request an account, contact nshield.support@entrust.com.

# 2.3. Install the Security World software and create a Security World

- 1. Install the Security World software:
  - a. Mount the DVD or .iso/disc image and locate setup.exe.
  - b. Right-click the setup.exe icon and select Run as Administrator.
  - c. For detailed instructions, see the *Installation Guide* and the *User Guide* for the HSM.
- 2. Add the Security World utilities path C:\Program Files\nCipher\nfast\bin to the Windows system path.
- 3. Open the firewall port 9004 for the HSM connections.
- 4. Enrol the HSM:

5. Open a command window and run the following command to confirm that the HSM is operational:

```
>enquiry
Server:
enquiry reply flags none
enquiry reply level Six
serial number 6308-03E0-D947
mode operational
...
Module #1:
enquiry reply flags none
enquiry reply level Six
serial number 6308-03E0-D947
mode operational
...
```

- 6. Create your Security World if one does not already exist, or copy an existing one. Follow your organization's security policy for this.
- 7. Confirm that the Security World is **usable**:

```
>nfkminfo
World
generation 2
state 0x3fb7000c Initialised Usable ...
...
mode fips1402level3
Module #1
generation 2
state 0x2 Usable
```

8. Edit the C:\ProgramData\nCipher\Key Management Data\config\config file. Add the following lines in the [server\_startup] section:

```
[server_startup]
...
priv_port=9001
nonpriv_port=9000
```

### 2.4. Create the OCS

To create the OCS

 Create the OCS, following your organization's security policy for the value N of K/N. As required, create extra OCS cards, one for each person with access privilege, plus spares.

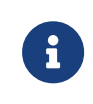

Administrator Card Set (ACS) authorization is required to create an OCS in FIPS 140 level 3.

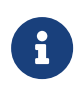

After an OCS card set has been created, the cards cannot be duplicated.

```
# createocs -m1 -s2 -N HIDValAuth -Q 1/1
FIPS 140-2 level 3 auth obtained.
Creating Cardset:
Module 1: 0 cards of 1 written
Module 1 slot 3: Admin Card #1
Module 1 slot 2: blank card
Module 1 slot 0: empty
Module 1 slot 2:- passphrase specified - writing card
Card writing complete.
cardset created; hkltu = 6165632fe011c6475f4d61ac555698d437230cf3
```

2. List the OCS created:

```
>nfkminfo -c
Cardset list - 1 cardsets: (P)ersistent/(N)ot, (R)emoteable/(L)ocal-only
Operator logical token hash k/n timeout name
6165632fe011c6475f4d61ac555698d437230cf3 1/1 none-NL HIDValAuth
```

# 2.5. Configure Java

To configure Java:

1. Copy the nCipherKM.jar file from %NFAST\_HOME%\java\classes\ to the extensions folder of the local Java %JAVA\_HOME%\jre\lib\ext\:

```
>copy "C:\Program Files\nCipher\nfast\java\classes\nCipherKM.jar" "C:\Program
Files\Java\jdk1.8.0_361\jre\lib\ext\."
    1 file(s) copied.
```

2. Download jce\_policy-8 from Oracle. For example:

|                                                   | Products                         | Industries                      | Resources    | Customers | Partners | Developers        | Events | Q       | ② View Accou    |
|---------------------------------------------------|----------------------------------|---------------------------------|--------------|-----------|----------|-------------------|--------|---------|-----------------|
| Java / Technologies / JavaS                       | SE /                             |                                 |              |           |          |                   |        |         | Java SE Downloa |
| Java Crypt<br>Policy File                         | togra<br>s 8 D<br>ler the Oracle | iphy E<br>ownl<br>Binary Code L | Exten<br>oad | sion (    | JCE)     | Unlin<br>Products | nited  | Strei   | าgth Jเ         |
| Product / File Descript                           | tion                             |                                 | File         | ? Size    |          |                   |        | Downloa | ad              |
| Java Cryptography Exte<br>Strength Jurisdiction P | ension (JCE)<br>olicy Files 8    | Unlimited                       | 0.0          | 11 MB     |          |                   |        | °Ł jo   | e_policy-8.zip  |

3. Extract and copy the extracted files local\_policy.jar and US\_export\_policy.jar into the security directory %JAVA\_HOME%\jre\lib\security:

```
>copy "C:\Users\Administrator\Downloads\jce_policy-8\UnlimitedJCEPolicyJDK8\local_policy.jar" "C:\Program
Files\Java\jdk1.8.0_361\jre\lib\security\."
    1 file(s) copied.
>copy "C:\Users\Administrator\Downloads\jce_policy-8\UnlimitedJCEPolicyJDK8\US_export_policy.jar"
"C:\Program Files\Java\jdk1.8.0_361\jre\lib\security\."
    1 file(s) copied.
```

- 4. Delete the following files from C:\Program Files (x86)\Common Files\Oracle\Java\javapath\:
  - a. java
  - b. javaw
  - c. javaws

#### 2.6. Install and configure the database

To install and configure the database:

- 1. Install the database where information about issuers, credentials, and revocation lists will be stored. See the HID documentation for compatible database versions.
- 2. Create a new database called rtc.
- 3. Create a new login as follows:
  - a. For Login name, enter rtc.
  - b. Select SQL server authentication.
  - c. Enter a **Password** and confirm the password.
  - d. For Default database, select rtc. For example:

| 🗊 Script 🔻 😧 Help                               |                     |          |        |        |
|-------------------------------------------------|---------------------|----------|--------|--------|
| Login name:                                     | rtc                 |          |        | Search |
| <ul> <li>Windows authentication</li> </ul>      |                     |          |        |        |
| <ul> <li>SQL Server authentication</li> </ul>   |                     |          |        |        |
| Password:                                       | •••••               | •        |        |        |
| Confirm password:                               | •••••               | •        |        |        |
| Specify old password                            |                     |          |        |        |
| Old password:                                   |                     |          |        |        |
| <ul> <li>Enforce password policy</li> </ul>     | r                   |          |        |        |
| <ul> <li>Enforce password expiration</li> </ul> | ation               |          |        |        |
| ✓ User must change pass                         | word at next login  |          |        |        |
| <ul> <li>Mapped to certificate</li> </ul>       |                     |          | $\sim$ |        |
| <ul> <li>Mapped to asymmetric key</li> </ul>    |                     |          | $\sim$ |        |
| Map to Credential                               |                     |          | ~      | Add    |
| Mapped Credentials                              | Credential          | Provider |        |        |
|                                                 |                     |          |        |        |
|                                                 |                     |          |        |        |
|                                                 |                     |          |        |        |
|                                                 |                     |          |        |        |
|                                                 |                     |          |        |        |
|                                                 |                     |          |        |        |
|                                                 |                     |          |        | Remove |
| Default database:                               | rtc                 |          | $\sim$ |        |
| Default language:                               | <default></default> |          | ×.     |        |

- e. For Users mapped to this login, select rtc.
- f. For Access privilege, select db\_datareader, db\_datawriter, db\_ddladmin, db\_owner, and public. For example:

| 🗊 Script 🔻 😧 Help                                                                                                    |      |                |
|----------------------------------------------------------------------------------------------------|------|----------------|
| Users mapped to this login:                                                                                                    |      |                |
| Map Database<br>master<br>model<br>model                                                                                                    | User | Default Schema |
|                                                                                                    |      |                |
| Database role membership for: rtc                                                                                                    |      |                |
| db_accessadmin<br>db_backupoperator<br>db_datareader<br>db_datawniter<br>db_ddatawniter<br>db_denydatareader<br>db_denydatareader<br>db_owner<br>db_securityadmin<br>db_securityadmin<br>public |      |                |

g. For Server authentication, select SQL Server and Windows Authentication mode.

| 🛛 Script 🔻 😮 Help                             |                           |
|-----------------------------------------------|---------------------------|
| Server authentication -                       |                           |
| O Windows Authentica                          | ation mode                |
| SQL Server and Wir                            | ndows Authentication mode |
|                                               |                           |
|                                               |                           |
|                                               |                           |
|                                               | sh.                       |
| Successful logins of     Deth failed and aver | liy                       |
|                                               | sessiuliogins             |
| Server proxy account –                        |                           |
| Enable server proxy                           | account                   |
| Proxy account:                                |                           |
| Password:                                     | ****                      |
| Options                                       |                           |
|                                               |                           |
| Enable C2 audit trac                          | cing                      |
| Cross database owr                            | nership chaining          |
|                                               |                           |
|                                               |                           |
|                                               |                           |
|                                               |                           |

4. Enable the TCP/IP network protocol.

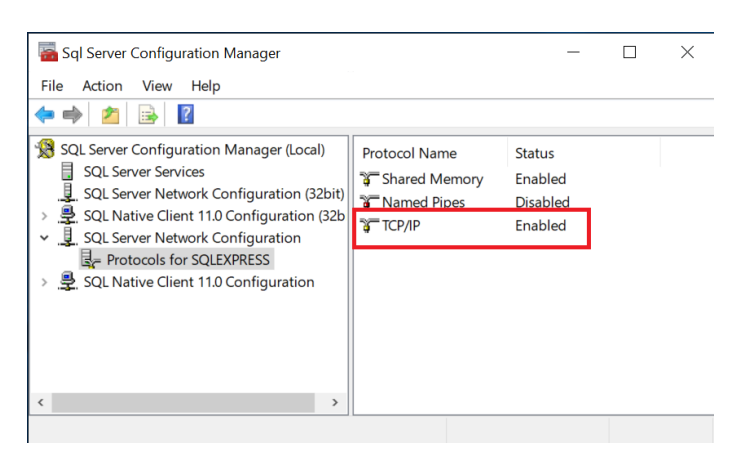

5. Open the firewall port 1433 for the TCP/IP connection to the MS SQL server.

#### 2.7. Install the HID Global Validation Authority

For detailed instructions, see the ActivID® Validation Authority Installation and Configuration Guide.

- 1. Run through the HID VA installer.
- 2. On the **Choose Java Virtual Machine** page of the installer, choose the Java executable within the JDK folder.

| ActivID Validation Authority 7.2                                                                                                   | - 🗆 X                                                                                                    |
|----------------------------------------------------------------------------------------------------|----------------------------------------------------------------------------------------------------|
|                                                                                                    | Choose Java Virtual Machine                                                                                                    |
| <ul> <li>✓ Introduction</li> <li>✓ License Agreement</li> <li>→ Choose Java Virtual Ma</li> <li>→ Choose Install Folder</li> </ul> | Please Choose a java executable of version 1.8 or above<br>for use by the Installed Application. You need a jdk<br>installation to register the application as a service on<br>Windows. |
| HSM Support     Pre-Installation Summary                                                                                           | C:\Program Files\Java\jdk1.8.0_331\bin\java.exe                                                                                                    |
| <ul> <li>Installing</li> <li>Install Complete</li> </ul>                                                                           |                                                                                                    |
|                                                                                                    |                                                                                                    |
|                                                                                                    | Search Another Location Choose Java Executable                                                                                                    |
| Cancel                                                                                                    | Previous                                                                                                    |

- 3. On the **HSM Support** page of the installer:
  - a. Select Install Support for an HSM.
  - b. Select **Choose** and find **%NFAST\_HOME%**\java\classes.

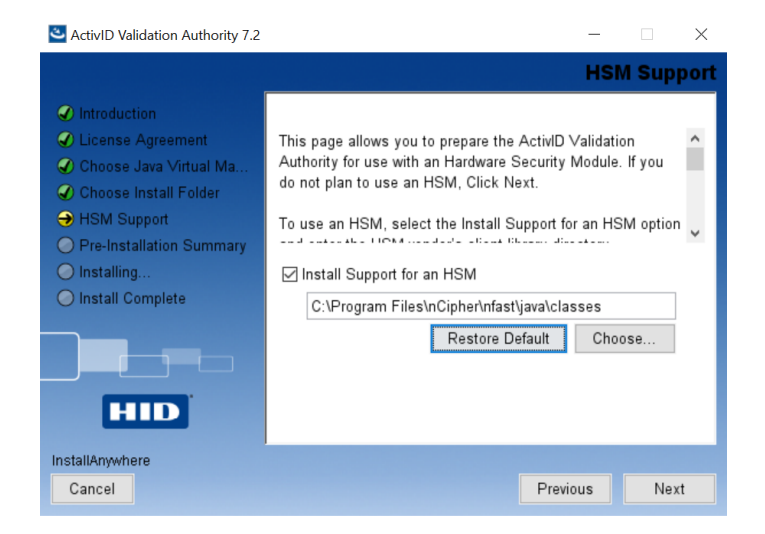

4. Complete the installation.

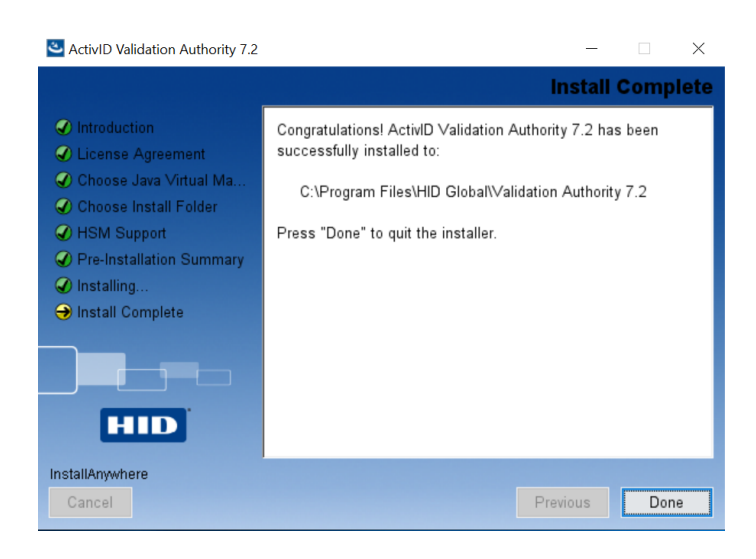

- 5. Launch the Windows Services and locate ActivID Validation Authority.
- 6. Right-click ActivID Validation Authority to select its properties.
- 7. On the General tab, for Startup type select Manual.
- 8. On the Log On tab, select Local System account.
- 9. Select **Apply** and then select **OK**.

#### 2.8. Configure the HID Global Validation Authority

- 1. Insert the OCS in the HSM.
- 2. On the Windows Start menu, run Configure Validation Authority.
- 3. Select Begin.
- 4. Select whether you are upgrading or new installation.
- 5. On the next page, provide your organization name.
- 6. On the Keystore page:
  - a. Select nShield (client software v11 or later) from the drop-down menu.
  - b. Clear the Oracle SunJCE keystore for SSL Key check box.
  - c. Select **Regenerate Keys** to create a new set of security keys that are protected by the nShield HSM.
  - d. Select all four key options if this is a fresh install.

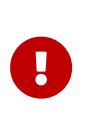

This version of the VA has a known issue. It does not support an ECC key for the **Asymmetric SSL Key** option. If you want to install the VA using ECC keys, contact HID for more information.

- e. Under Message Digest Algorithms:
  - i. For the For Signatures property, select SHA-256.
  - ii. For the For OCSP Response Data property, select SHA-256.
- f. Under Keystore Password (Required)
  - i. Select Prompt for Password at Server Start.
  - ii. Enter and confirm the enter the OCS passphrase.

| Keyst<br>If this is | Keystore Password (Required):<br>If this is the first time configuring the soft Keystore, make sure to check "Regenerate Keys" above, and enter the password that you want to use to protect the soft Keystore. |                                                                                 |                                                                   |  |  |  |
|---------------------|----------------------------------------------------------------------------------------------------|---------------------------------------------------------------------------------|-------------------------------------------------------------------|--|--|--|
|                     | Prompt for Pas<br>For Windows systems,                                                                                                    | sword at Server Start-up<br>if enabled, use "server bat start" to start the Val | ilidation Authority server rather than using the Windows service. |  |  |  |
|                     | Enter Password                                                                                                    | •••••                                                                           |                                                                   |  |  |  |
|                     | Confirm<br>Password                                                                                                    | •••••                                                                           |                                                                   |  |  |  |
| Pre                 | vious Next                                                                                                    |                                                                                 | Quit Configuration                                                |  |  |  |

- g. Select Next.
- 7. In the **Configure Database** page:
  - a. For Vendor, select Microsoft SQL Server.
  - b. For **Host**, enter **localhost**.
  - c. For Port, enter 1433.
  - d. For **Database**, enter **rtc**.
  - e. For User, enter rtc.
  - f. For **Password**, enter the database password defined in Install and configure the database.
  - g. Select Next.

|                                                          | Configuration                                                                                                    |
|----------------------------------------------------------|----------------------------------------------------------------------------------------------------|
| Welcome     Upgrade     Organization Name                | Jre Database<br>ID Validation Authority stores information about issuers, credentials, and revocation lists in a standard SQL database. This requires several<br>tion parameters to determine where the database is located and how the ActivID Validation Authority will log into the database. |
| Keystore Vendor     Database                             | Microsoft SQL Server                                                                                                    |
| Multi-Person Control     Admin Account     Port     Prot | locanost<br>1433                                                                                                    |
| Ports and Ciphers     Start/Restart Server               |                                                                                                    |
| Complete     Previo                                      | s Next Quit Configuration                                                                                                    |
|                                                          |                                                                                                    |

- 8. In the Initialize Database page:
  - a. Clear the **Remove all ActivID Validation Authority data and drop tables** check box.
  - b. Select Create required tables.
  - c. Select Next.

|                                                        | ActivID Validation Authority<br>Configuration                                                                                                    |
|--------------------------------------------------------|----------------------------------------------------------------------------------------------------|
| Welcome     Upgrade     Organization Name     Keystore | Initialize Database<br>There are several tables required for the ActiviD Validation Authority to function. If you are configuring a new Authority installation, you must check "Create".<br>If you are recomfiguring an existing Authority installation and want to re-initialize the database, you should check toth "Remove" and "Create". NOTE: This<br>will erase all existing ActiviD Validation Authority data permanently.<br>If you are recomfiguring an existing Authority installation and want to retain your existing ActiviD Validation Authority information, leave both boxes unchecked. |
| <ul> <li>Database</li> </ul>                           |                                                                                                    |
| <ul> <li>Multi-Person Control</li> </ul>               | Remove all ActivID Validation Authority data and drop tables                                                                                                    |
| <ul> <li>Admin Account</li> </ul>                      |                                                                                                    |
| <ul> <li>Proxy</li> </ul>                              | Previous Next Quit Configuration                                                                                                    |
| <ul> <li>Ports and Ciphers</li> </ul>                  |                                                                                                    |

9. In the Multi-Person Control page, select Next.

|                                                                     | ActiveD Validation Authority<br>Configuration                                                                                                    |
|---------------------------------------------------------------------|----------------------------------------------------------------------------------------------------|
| Welcome     Upgrade     Organization Name     Keystore     Database | Multi-Person Control The ActiviD Validation Authority can be configured to require the approval of multiple users when adding new Certificate issuers or user Accounts to the system. This level of security is typically only needed for Depated Part Validation operations and should not be enabled without reading and understanding the There are not currently encough user accounts to allow multi-person control to be used. If you with or enable multi-person control, check the box below, then use the ActiviD Validation Authority Management Console to configure and cross-sponsor all of the user accounts to the user accounts to allow multi-person activit, extend will be needed. Once you have created and cross-sponsors all of the user accounts. return this tool and set the desired number of required sponsors. |
| Multi-Person Control     Admin Account     Proxy                    | Multi-Person Control Required:                                                                                                    |
| Ports and Ciphers     Start/Restart Server     Complete             | Previous Next Quit Configuration                                                                                                    |

- 10. In the Administrator Account page:
  - a. Enter the credentials for the HID Global Validation Authority.
  - b. Select **Next**.

|                                          | HID                   | ActivID Validation                         | Authority                        |                       |                       |                          |               |
|------------------------------------------|-----------------------|--------------------------------------------|----------------------------------|-----------------------|-----------------------|--------------------------|---------------|
| Welcome     Upgrade                      | Adminis<br>No adminis | trator Account<br>trator account was found | in the ActivID Validation Author | ity database. To crea | te an administrator a | ccount, enter the inform | mation below. |
| <ul> <li>Organization Name</li> </ul>    |                       |                                            |                                  |                       |                       |                          |               |
| Keystore                                 | Login                 | admin                                      |                                  |                       |                       |                          |               |
| Database                                 | Password:             | •••••                                      |                                  |                       |                       |                          |               |
| <ul> <li>Multi-Person Control</li> </ul> | Confirm:              | •••••                                      | )                                |                       |                       |                          |               |
| <ul> <li>Admin Account</li> </ul>        |                       |                                            | _                                |                       |                       |                          |               |
| <ul> <li>Proxy</li> </ul>                | Previous              | Next                                       |                                  | Quit Configuration    |                       |                          |               |
| <ul> <li>Ports and Ciphers</li> </ul>    |                       |                                            |                                  |                       |                       |                          |               |

11. In the **Proxy** page, do not update any properties. Then, select **Next**.

|                                                                                                    | ActivID Validation Authority<br>Configuration                                                                                                    |
|----------------------------------------------------------------------------------------------------|----------------------------------------------------------------------------------------------------|
| Welcome     Upgrade     Organization Name     Keystore     Database     Multi-Person Control     Admin Account     Proxy     Ports and Ciphers     Start/Restart Server | Proxy         The Activito Validation Authority can access HTTP resources through a proxy server. If your network uses a proxy server for HTTP traffic, use this page to configure the Authority to use it.         If your network does not use a proxy leave the 'Proxy Server' field blank.         Proxy Server:         Port: |
| <ul> <li>Complete</li> </ul>                                                                                                    | Previous Next Quit Configuration                                                                                                    |

12. In the **Ports** page, do not update any properties. Then, select **Next**.

|                                                                     | HID ActivID Validation Authority<br>Configuration                                                                                                    |
|---------------------------------------------------------------------|----------------------------------------------------------------------------------------------------|
| Welcome     Upgrade     Organization Name     Keystore     Database | Ports The ActivID Validation Authority runs a web server for both HTTP and HTTPS connections to the Authority. Use this page to change the configured ports. HTTP Port: 3501 HTTPS Port: 3601                                    |
| Multi-Person Control     Admin Account                              | SSL<br>Use this part to change the configured ciphers.                                                                                                    |
| Proty     Ports and Ciphers     Start/Restart Server     Complete   | Copiers:<br>Ecole:-RsA-AES256-GOM-SHA384,ECOHE-RSA-AES128-GCM-<br>SHA256,ECOHE-RSA-AES256-SHA384,ECOHE-RSA-AES128-<br>SHA256,SSL ECOME-RSA JUTH A25,I28 GC, SHA265,SSL E V<br>COHE RSA JUTH A25,I28 GCM SHA256,SSL ECOHE-RSA JUT |
|                                                                     | Protocols:<br>+TLSV1.2<br>Previous Next Quit Configuration                                                                                                    |

13. Select **Start/Restart** to finish.

|                                                                     | Activid Validation Authority<br>Configuration                                                                                                    |
|---------------------------------------------------------------------|----------------------------------------------------------------------------------------------------|
| Welcome     Upgrade     Organization Name     Keystore     Database | Start/Restart Authority         The changes made to the Activity Validation Authority configuration will not take effect until the Authority is started (or restarted if it is already running). To start or restart the Authority, click the "Start/Restart" button below. If you plan to start or restart the Authority manually, click "Next."         Previous       Start/Restart       Next         Quit Configuration       Out Configuration |

A password dialog appears. Be aware that the dialog may be behind the Browser window.

| Enter A | ctivID Validation Authority keystore password     | ×    |
|---------|---------------------------------------------------|------|
| ?       | Enter ActivID Validation Authority keystore passe | word |

14. Enter the OCS passphrase and select **OK**.

The installation completes.

|                                                        | ActivID Validation Authority<br>Configuration                                                                                                    |
|--------------------------------------------------------|----------------------------------------------------------------------------------------------------|
| Welcome     Upgrade     Organization Name     Keystore | Configuration Complete<br>Configuration of the ActivID Validation Authority is now complete and the configuration server has been stopped. Continue on to the Management Console to<br>administer the ActivID Validation Authority or close this browser window to quit configuration. |

- 15. Verify the installation:
  - a. Close your browser.
  - b. Open your browser and enter the following URL http://localhost:3501/monitor.jsp.

| 🚥 localhost:3501/monitor.jsp                   | x +                            |
|------------------------------------------------|--------------------------------|
| $\leftarrow$ $\rightarrow$ C $\textcircled{a}$ | O D localhost:3501/monitor.jsp |
| STATUS OK                                      |                                |

c. Confirm that **STATUS OK** appears.

## 2.9. Start the HID Global Validation Authority

To start the HID Global Validation Authority:

- 1. Insert the OCS card into the HSM.
- 2. Open a command prompt and start HID VA.

```
C:\Program Files\HID Global\Validation Authority 7.3\authority\bin>server.bat start
Using CATALINA_BASE: "C:\Program Files\HID Global\Validation Authority 7.3\authority"
Using CATALINA_HOME: "C:\Program Files\HID Global\Validation Authority 7.3\authority\..\tomcat"
Using JRE_HOME: "C:\Program Files\HID Global\Validation Authority 7.3\authority\temp"
Using JRE_HOME: "C:\Program Files\Java\jdk1.8.0_361"
Using CLASSPATH: "C:\Program Files\HID Global\Validation Authority
7.3\authority\..\tomcat\bin\bootstrap.jar;C:\Program Files\HID Global\Validation Authority
7.3\authority\..\tomcat\bin\tomcat-juli.jar"
Using Security Manager
```

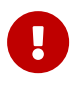

Entrust was unable to start the HID VA service from services as detailed in the HID Global documentation. The server.bat file was

used instead.

A password dialog appears. Be aware that the dialog may be behind the Browser window.

- 3. Enter the OCS passphrase.
- 4. Access the HID Validation Authority Management Console from a web browser. To do this, select **Start > HID Global > Validation Authority Management**.

| $\leftarrow$ | $\rightarrow$ | C | O 🔓 https://localhost3601/va/login.jsp             |
|--------------|---------------|---|----------------------------------------------------|
|              |               |   |                                                    |
|              |               |   | ActivID Validation Authority<br>Management Console |
|              |               |   |                                                    |
|              |               |   |                                                    |
|              |               |   | Login: admin                                       |
|              |               |   | Password:                                          |
|              |               |   | Cogin                                              |
|              |               |   |                                                    |

# Chapter 3. Additional resources and related products

- 3.1. nShield Connect
- 3.2. nShield as a Service
- 3.3. Entrust products
- 3.4. nShield product documentation